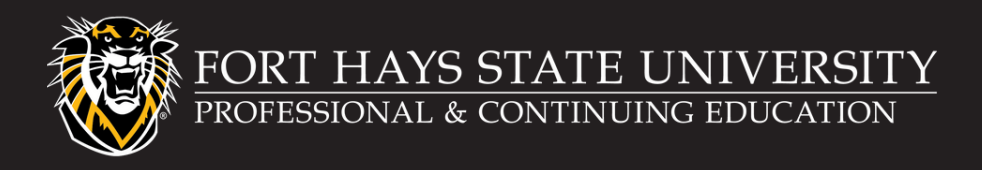

## **Create an Account in the Modern Campus Portal**

The Modern Campus portal is located at <u>https://professional.fhsu.edu/</u>

To create an account, select Login > Learner Login in the upper-right corner of the screen.

## If you are a current FHSU Student or Employee:

On the Login page, click Continue under <u>Current FHSU Students, Faculty, & Staff</u>. This will create an account with your TigerNetID username and password.

|   | FORT HAYS                                       |                                                                    | Login - 🌱                                                                                                    |
|---|-------------------------------------------------|--------------------------------------------------------------------|----------------------------------------------------------------------------------------------------|
|   |                                                 | Programs Request Information                                       | n                                                                                                    |
|   | Learner Login                                   |                                                                    |                                                                                                    |
|   | I have an account alre                          | ady                                                                | New Users                                                                                                    |
| 7 | Current FHSU Students,<br>Faculty, Staff        | Non FHSU Students, Faculty,<br>Stat                                | A user name and password will be emailed<br>to you on completion of this transaction.<br>Please enter your primary email to continue. |
|   | Log in using your external account information. | Log in sing your existing account information.<br>Forgot User Name | Enal                                                                                                    |
|   |                                                 | User ame (case sensitive) Forgot Password                          | Retype Email Address                                                                                                    |
|   |                                                 | ord (case sensitive)                                               |                                                                                                    |
|   |                                                 |                                                                    |                                                                                                    |

## If you are NOT a current FHSU Student or Employee:

On the Login page, under <u>New Users</u>, enter your preferred email address, and click Create Account. You will receive an email to set-up a password to complete the process.

|                                                 | Programs Request Information                                        | on                                                                                                    |  |
|-------------------------------------------------|---------------------------------------------------------------------|----------------------------------------------------------------------------------------------------|--|
| Learner Login                                   |                                                                     |                                                                                                    |  |
| I have an account alre                          | ady                                                                 | New Users                                                                                                    |  |
| Current FHSU Students,<br>Faculty, Staff        | Non-FHSU Students, Faculty,<br>Staff                                | A user name and password will be emailed<br>to you on completion of this transaction.<br>Please enter your primary email to continue. |  |
| Log in using your external account information. | Log in using your existing account information.<br>Forgot User Name | Email                                                                                                    |  |
| CONTRACTOR                                      | User Name (case sensitive)                                          | Retype Email Address                                                                                                    |  |
|                                                 |                                                                     |                                                                                                    |  |

After your account is created, complete all required Learner Profile information. Once you have agreed to the privacy policy information, you will be able to search and register for programs.